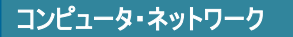

和光大学 Gmail・Google ドライブデータの移行

和光大学附属梅根記念図書・情報館 2024/04/01

学生・教職員 車

和光

用

Google

ログイン Gmail に移動

ご自分のパソコンでない場合は、シークレット ブラウ ジング ウィンドウを使用してログインしてください。

メールアドレスまたは電話番号

メールアドレスを忘れた場合

⑦ ♦ ....

▲ 2 和光大学 太郎

卒業や退学などで離籍すると、和光大学アカウントやメールアドレスが削除され、和光大学の Google アカ ウントについても利用できなくなります。 離席後も和光大学 Gmail・Google ドライブ上のデータが必要な方は あらかじめ別の媒体へデータを移行してください。

ここでは、別の Google アカウント (gmail.com) に和光大学 Google アカウントの Gmail・Google ドライブ データを移行する方法を説明します。この方法では移行が完了するまでに最大1週間程度かかりますので、時 間的な余裕を持って操作してください。また、連絡先・チャット・ToDo リストの移行はできませんのでご注意 ください。

## 【1】別の Google アカウントを用意する

[1] 別の Google アカウント (gmail. com) がない場合は新規に作成します。

(1) Gmail (gmail.com) ログイン画面左下にある[アカウントを作成]をクリ

ックし、画面の指示に従ってください。

## 【2】和光大学の Gmail・Google ドライブデータを移行する

- [1] 和光大学の Google アカウント (wako. ac. jp) から操作します。
- (1) 和光大学の Google アカウントにログインし、右上の[Google アプリ]ア イコン-「アカウント]をクリックします。
- (2) [データとプライバシー]-[コンテンツの移行]から[転送の開始]をクリ ックします。

| ( | Google アカウント                          | Q Google アカウントを検索 |                                                 | 0    |  |
|---|---------------------------------------|-------------------|-------------------------------------------------|------|--|
|   | <ul> <li>ホーム</li> <li>個人情報</li> </ul> | アカウントに係           | データとプライバシー<br>保存するデータ、表示する広告、他のユーザーと共有する情報      | 弱などを |  |
| C | <ul> <li>データとプライバシー</li> </ul>        |                   | 設定 じさる主要はノライハシー オノション じゅ                        |      |  |
|   | 🔁 セキュリティ                              |                   | コンテンツの移行                                        |      |  |
|   | 2、 情報共有と連絡先                           |                   | メールと Google ドライブのファイルを<br>別の Google アカウントに移行します |      |  |
|   | ■ お支払いと定期購入                           |                   | 転送を開始                                           |      |  |
|   | Google アカウントについて                      |                   |                                                 |      |  |

(3) [1.移行先のアカウントの入力]に移行先の Google アカウント (gmail.com) のメールアドレスを入力 し、「コードを送信]をクリックします。

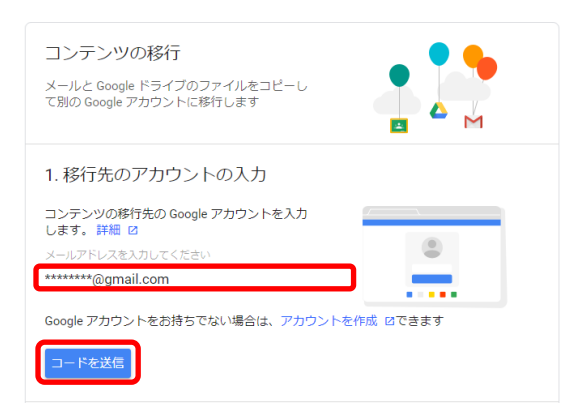

- [2] 移行先の Google アカウント (gmail. com) から操作します。
- (1) 移行先の Google アカウントにログインし、Gmail を開いて Google からの確認メールを開きます。
- (2) 本文内にある[確認コードを取得]をクリックすると、確認コードが記載された新しいタブが開きます。

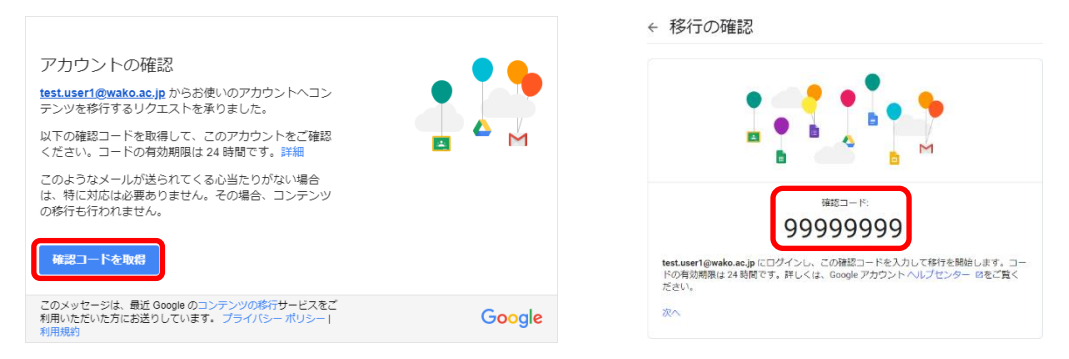

- [3] 和光大学の Google アカウント (wako. ac. jp) から操作します。
- (1) 和光大学の Google アカウントで開いた[コンテンツの移行] ページに戻り、[2](2)で取得したコードを入力して[確認]をクリ ックします。
- (2) 移行するデータを選択して[転送を開始]をクリックする と、移行先の Google アカウントへのデータ転送が開始され ます。移行には最大1週間程度かかる場合があります。

✓ 以上で完了です

履歴を表示

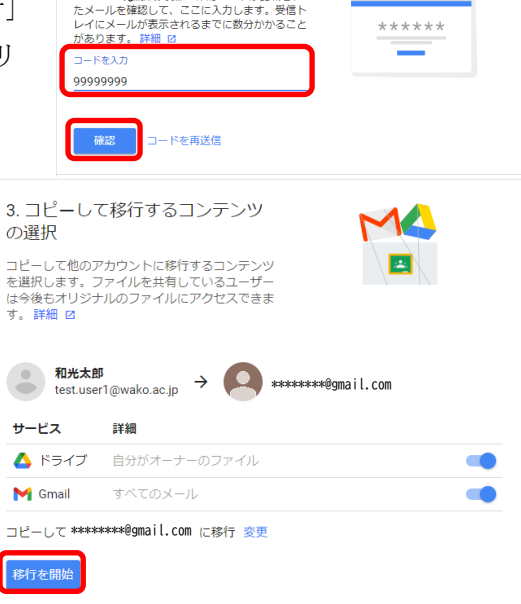

2. 移行先のアカウントの確認
 \*\*\*\*\*\*\*\*\*®qmail.comで強認コードが記載され

(3) データのコピーが終了すると、和光大学・移行先の Gmail に通知メールが届きます。

コピーして test.user2@wako.ac.jp に移行しています。移行が完了するまで 1 週間ほどが かる場合があります。完了すると通知メールが届きます。

![](_page_1_Picture_10.jpeg)